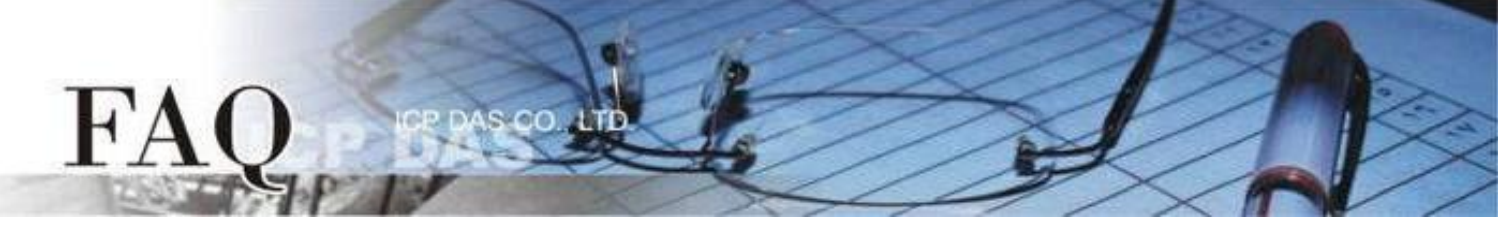

| 分類/Classification | □ tDS □ tGW |  |            | tPET DS/PDS/PI | ET □ DS/PDS/PPDS 🛛 🖻 |         |
|-------------------|-------------|--|------------|----------------|----------------------|---------|
|                   | □ I/O Card  |  | □ VXC Card | □ VxComm       | C                    | ⊐ Other |
| 作者/Author         | Albert      |  | 日期/Date    | 2022-07-19     | 編號/NO.               | FAQ045  |

## 問題: TouchPAD 如何透過 DGW-521 來控制 DALI 燈具

在使用前請先使用 DCON Utility 確認 DGW-521 模組的設定值。檢查Baud rate、Data

format等基本設定,並且確認 Protocol 是設定成 Modbus RTU 模式。

詳細操作流程請參考 DGW-521 的 Quick Start

(https://www.icpdas.com/en/download/show.php?num=2202&model=DGW-521)

以下將分別介紹 C code 和 Ladder 的使用方法,使用範例可在範例程式區 (DALI)下載 https://www.icpdas.com/tw/download/show.php?num=4536

注:HMIWorks 2.30.08 或以上版本才有支持DGW功能

## <u>C code</u>

在初始化階段請注意 Baud rate、Data format 和 Modbus ID 等數值皆需要和DGW-521設定

相同,否則會有無法通訊的問題。

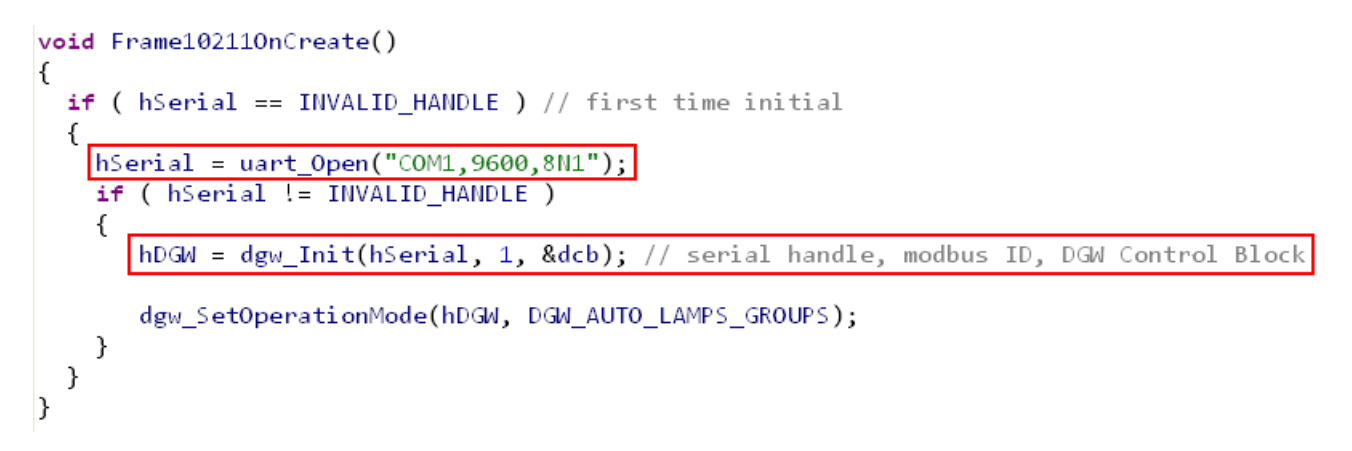

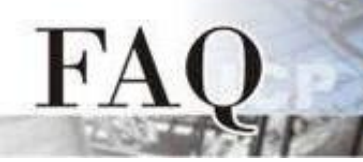

呼叫流程

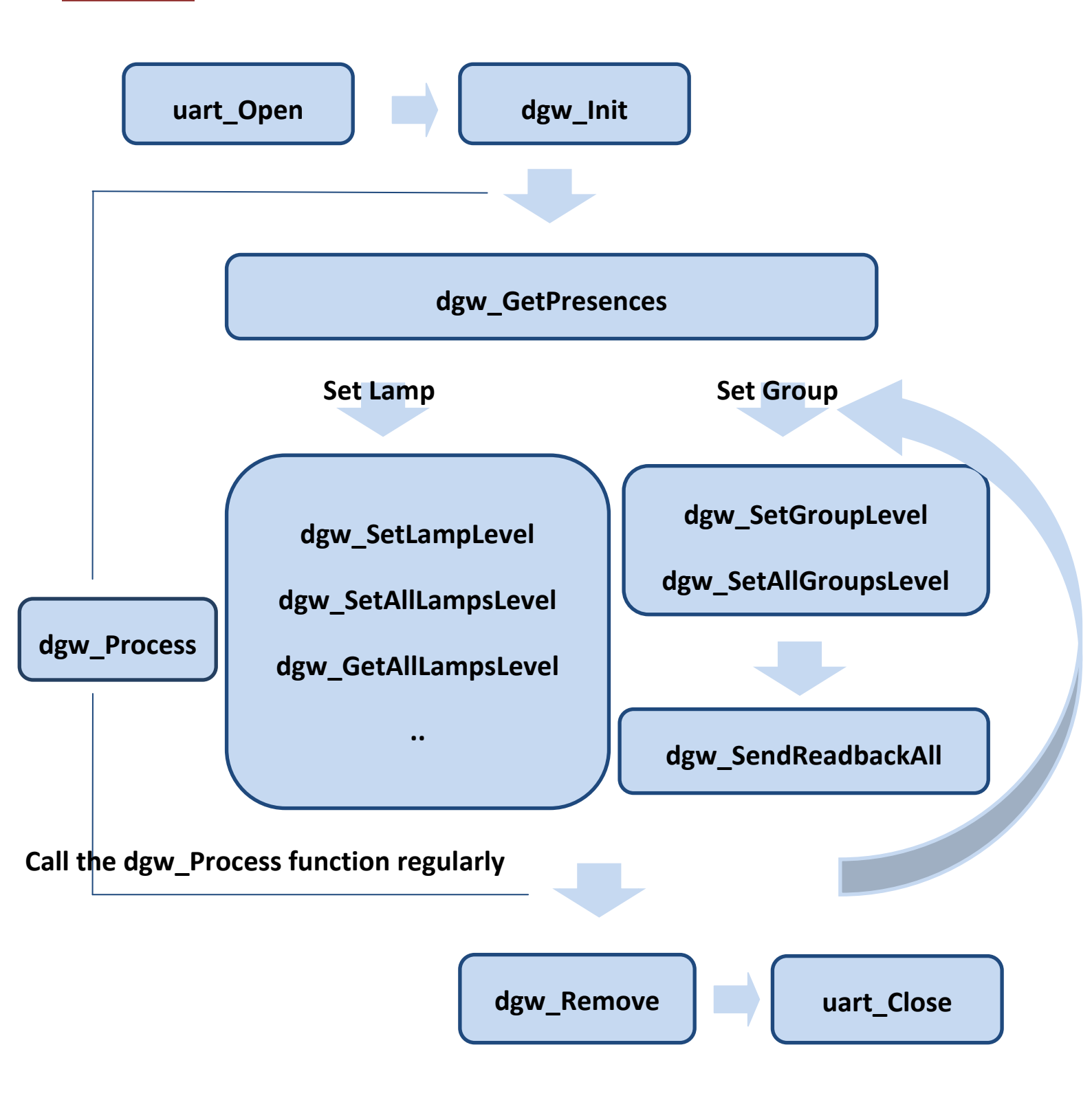

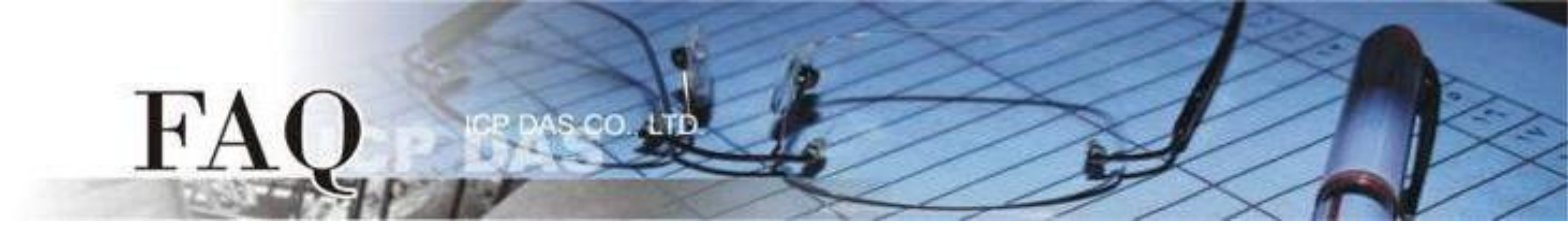

如果正常連線則可以看到 Lamp 等數值。

| Commu          | uication Status   | - Lighting Con | trol  |
|----------------|-------------------|----------------|-------|
| DGW Handle     | Handle: 0         | Lamp 0 Level   | L0: 0 |
| DGW State      | State: 2          | Lamp 1 Level   | L1: 0 |
| DALI Presences |                   | Lamp 2 Level   | L2: 0 |
| Pressences:    | ffffffff,ffffffff |                |       |
|                |                   |                |       |

否則的話則會有 Error code。

| DGW Handle Handle: 0 | Lamp 0 Level - |
|----------------------|----------------|
| DGW State State: 0   | Lamp 1 Level - |
| DALI Presences       | Lamp 2 Level - |
| Err: -7              |                |

FAQ PASCO AD

在燈具的輸出控制方面我們提供了四個函式來做處理,詳細寫法請下載範例

// 設定單一燈具的輸出

dgw\_SetLampLevel(HANDLE hDGW, unsigned char address, unsigned char data)

// 設定單一群組的輸出

dgw\_SetGroupLevel(HANDLE hDGW, unsigned char group, unsigned char data)

// 設定所有燈具的輸出

dgw\_SetAllLampsLevel(HANDLE hDGW, unsigned char \*datalist)

// 設定所有群組的輸出

dgw\_SetAllGroupsLevel(HANDLE hDGW, unsigned char \*datalist)

|              | Scene Setting   |
|--------------|-----------------|
|              | Lamp Level      |
| Single Lamp  |                 |
| Single Group |                 |
| Set All Lamp | s Set All Group |

更多的功能請參考 HMIWorks API Reference 第15章節 "DGW-521 API" <a href="https://www.icpdas.com/tw/download/show.php?num=4535">https://www.icpdas.com/tw/download/show.php?num=4535</a>

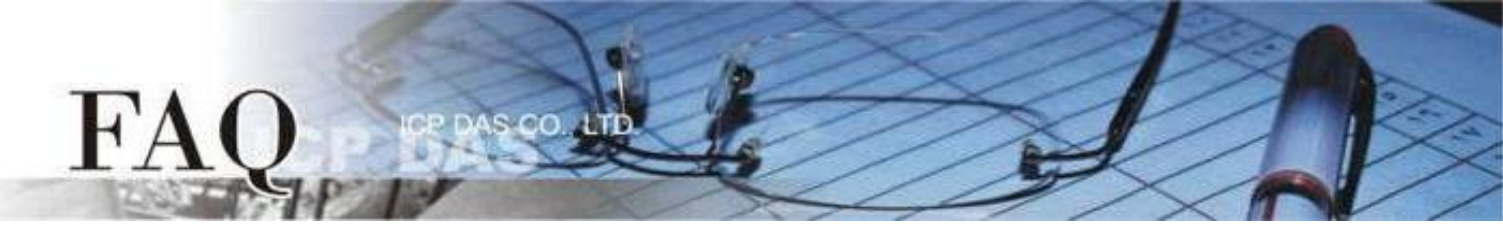

## <u>Ladder</u>

步驟1: 在左邊的 Workspace 右鍵點擊 Connection 選擇 New Connection。

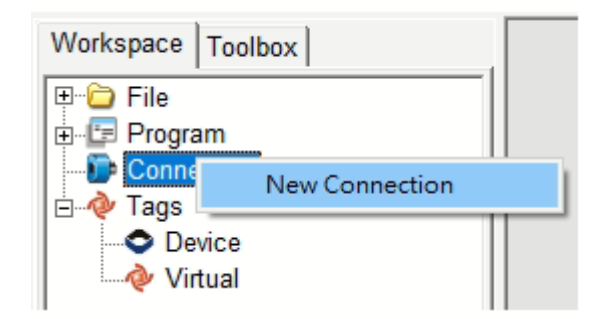

步驟2: 在配置對話框中,設定連線至您的 DGW-521 設備資訊,如下:

- 1. 在 "Connection Name" 欄位, 輸入連線名稱(如:DGW)。
- 2. 在 "Connection Interface" 下拉式選單中,選擇 "COM1"項目。
- 3. 在 "Serial Connection Setting"欄位,選擇和您 DGW-521 設備相同的設定。

4. 單擊 "OK" 按鈕來完成建立連線。

| New/Edit Connection                                                                            |                                                                                             | $\times$ |
|------------------------------------------------------------------------------------------------|---------------------------------------------------------------------------------------------|----------|
| Connection Name<br>Connection Interface<br>Note: The interface is f<br>devices, not for downlo | DGW Assign Name<br>COM1 2<br>for communication between TouchPAD and I/O<br>pading firmware. |          |
| Baud Rate<br>Data Bit<br>Parity<br>Stop Bit<br>Silent Time                                     | 9600<br>8<br>0(None)<br>1<br>10<br>(0, 10, 20, ms)                                          |          |
| <b>4</b>                                                                                       | OK Cancel                                                                                   |          |

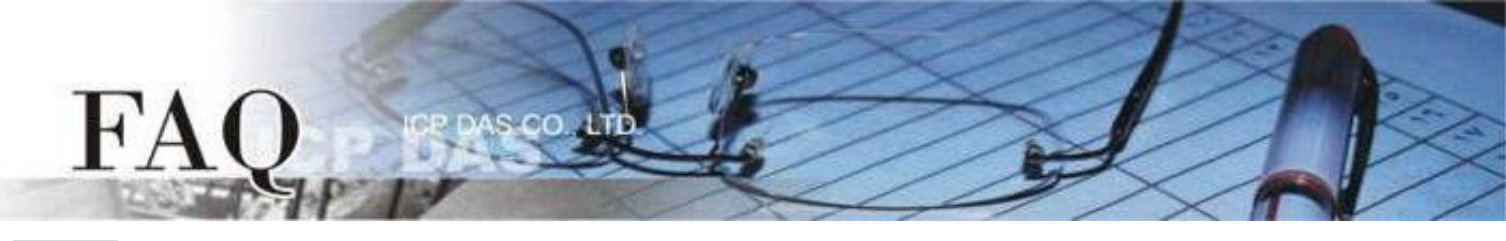

步驟3: 在左邊的 Workspace 右鍵點擊 Device 選擇 New Device。

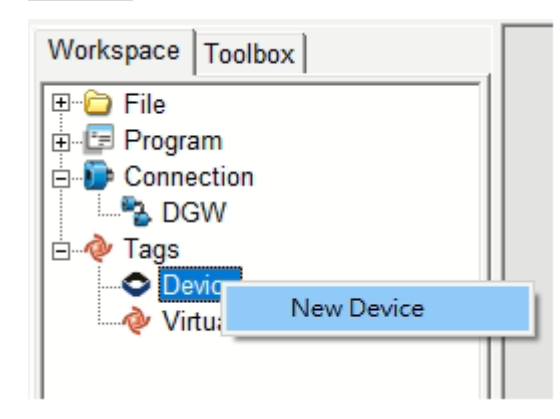

步驟4: 在配置對話框中,設定 TouchPAD 設備資訊,如下:

- 1. 在 "TouchPAD is" 下拉式選單中,選擇 "Modbus RTU Master" 項目。
- 2. 在 "Device Series"下拉式選單中,選擇 "DGW\_series" 項目。
- 3. 在 "Connection" 下拉式選單中,選擇剛剛設定的 DGW。
- 4. 在 "Model Name" 選擇需要的Lamp/Group數量,選擇後右側會自動生成對應的Tag點。
- 5. 在 "Device Name" 欄位, 輸入設備名稱(如:DGW521)。
- 6. 在 "Net ID" 欄位, 輸入和您 DGW-521 設備相同的設定。
- 7. 單擊 "OK" 按鈕來完成建立設備。

| evice information |                   | _          |   | П | Tag Name | IO Type | Address | Default | Comment        |   |
|-------------------|-------------------|------------|---|---|----------|---------|---------|---------|----------------|---|
| TouchPAD is:      | Modbus RTU Master | •          |   | F | Lamp0    | Virtual | 0       | 0       |                |   |
|                   |                   | - 0        |   |   | Lamp1    | Virtual | 1       | 0       |                |   |
| Device Series:    | DGW_series        | - <b>-</b> |   |   | Lamp2    | Virtual | 2       | 0       |                |   |
| Connection:       | DGW               | <b>-</b>   |   | Ц | Lamp3    | Virtual | 3       | 0       |                |   |
| Model Name:       | DGW-521   16      | Select     | Ь | Ц | Lamp4    | Virtual | 4       | 0       |                |   |
|                   |                   | -          |   | Ц | Lamp5    | Virtual | 5       | 0       |                |   |
| Device Name       | JDGVV521          | Assign     |   | Н | Lamp6    | Virtual | 6       | 0       |                |   |
| Net ID: 6         | 1                 | (1~247)    |   | Н | Lamp7    | Virtual | 7       | 0       |                |   |
| Timeout:          | 200               | ms         |   | Н | Lamp8    | Virtual | 8       | 0       |                |   |
| Scan Time :       | 200               | ms         |   | μ | Lamp9    | Virtual | 9       | 0       |                |   |
|                   | 1                 |            |   | < |          |         |         |         |                | > |
|                   |                   |            | 0 |   | OK Cance |         |         |         | Clear All Tags | 1 |

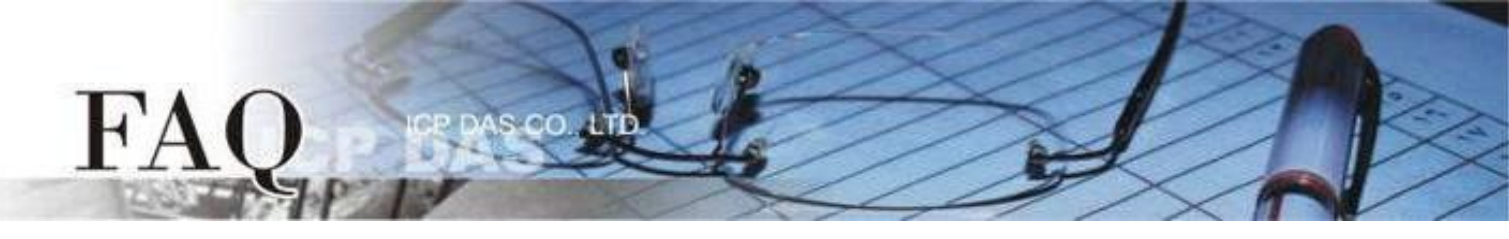

步驟5:完成 "DGW" 連線及 "DGW521" 設備建立。

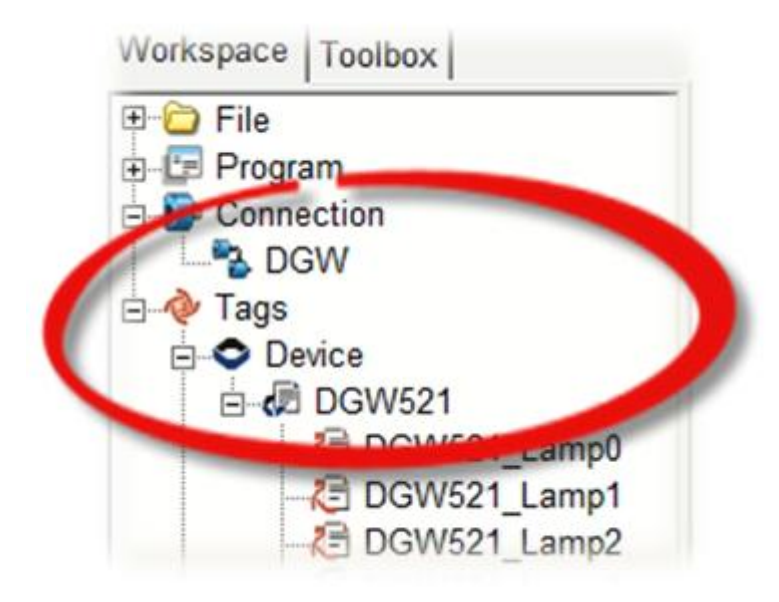

步驟6:建立控制物件。

- 1. 在 "Toolbox" → "Widget (Ctrl+2)" 選擇 "Slider"。
- 2. 在控制畫面設計區點擊並拉出一個 Slider。

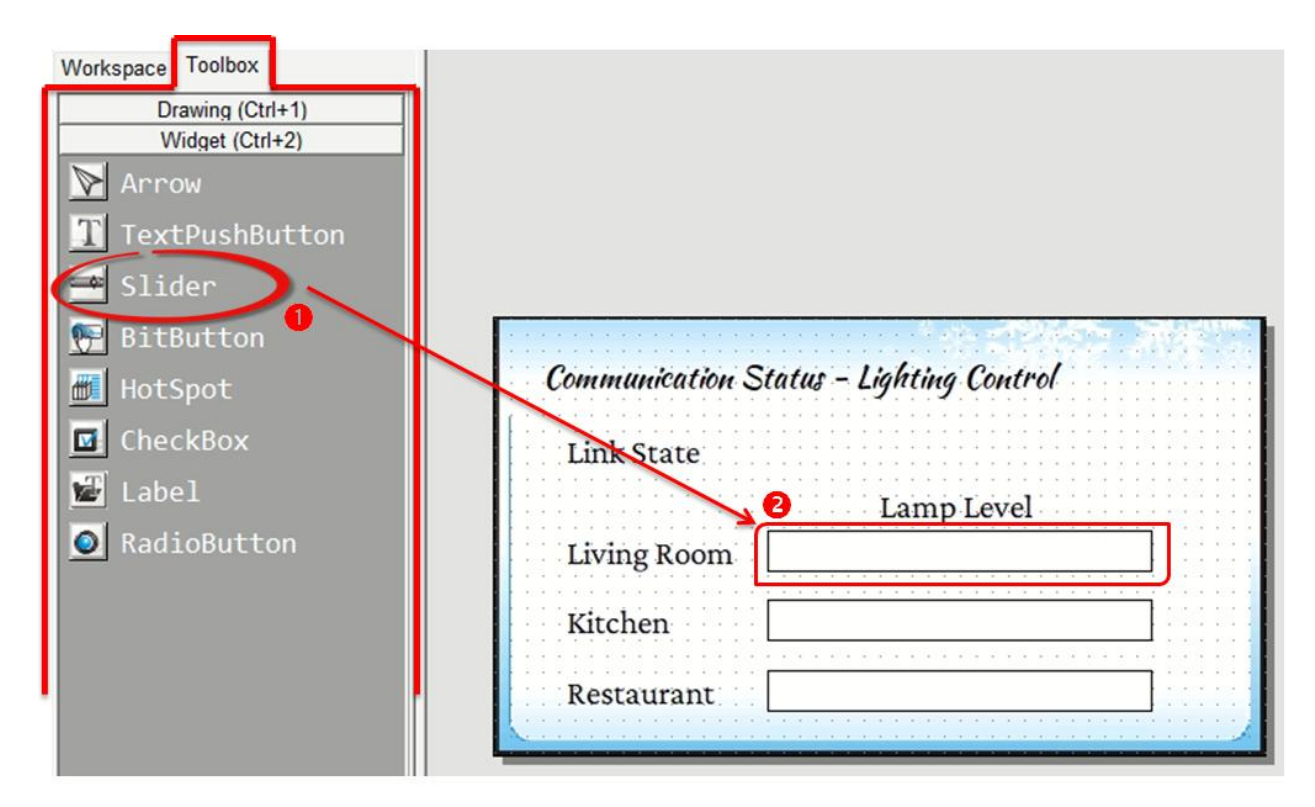

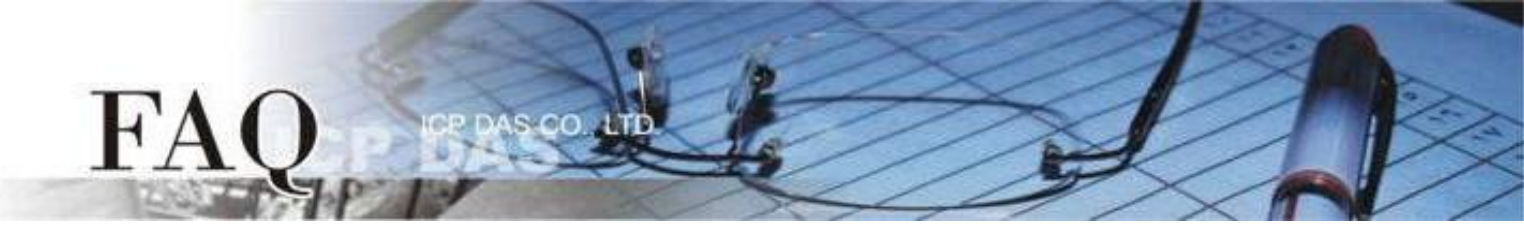

- 步驟7:設定 Slider 物件參數。
- 1. 在"Inspector"調整 Slider 的"Max"與"Min"。
- 2. 在 "Inspector" 點選 "TagName" 來開啟 "Select Tag" 配置對話框。
- 3. 選擇想要對應的Lamp tag,建立 Slider 和 Tag 間的連接。
- 4. 單擊 "OK" 按鈕來完成設定。
- 5. 以此類推,創建剩餘的項目。

|                           |            |        |   |                 |                | Slider6      |          |
|---------------------------|------------|--------|---|-----------------|----------------|--------------|----------|
| elect Tag                 |            |        |   |                 | X              | Aux          | 0        |
| Browse Tags Enter Constar | Handle     |        |   |                 | _              | Background   | 0xFFFFFF |
| Litter Constar            |            |        |   |                 |                | Background   | 0xFFFFFF |
| Scope (Global)            | <b>• •</b> |        |   | Clear Selection |                | Enabled      | True     |
| (Clobal)                  | Fin        | ter j  |   |                 |                | FillColor    | 0xFF0000 |
| Name                      |            | Commen | t |                 | ^              | Font         | (Font)   |
| DGW521_Lamp0              |            |        |   |                 |                | Height       | 26       |
| DGW521_Lamp1              | 6          |        |   |                 |                |              | 6        |
| DGW521_Lamp2              |            |        |   |                 | 0              | Max          | 254      |
| DGW521 Lamp3              |            |        |   |                 |                | Min          | 0        |
| DGW521 Lamp4              |            |        |   |                 |                | Name         | Slider   |
| DGW521 Lamp5              |            |        |   |                 |                | OutlineColor | 0x000000 |
| DGW521 Lamp6              |            |        |   |                 |                | Position     | 0        |
| DGW521 Lamp7              |            |        |   |                 | - 11           | RefObject    |          |
| DGW521_Lamp8              |            |        |   |                 | - 11           | TagName      | 2        |
| DGW521_Lamp0              |            |        |   |                 | - 11           | Тор          | 132      |
| DGW521_Lamp9              |            |        |   |                 | - 11           | Vertical     | False    |
| DGW521_Lamp10             |            |        |   |                 | - 11           | Visible      | True     |
| DGW521_Lamp11             |            |        |   |                 | - 11           | vvidtn       | 240      |
| DGW521_Lamp12             |            |        |   |                 |                |              |          |
| DGW521_Lamp13             |            |        |   |                 | - 11           |              |          |
| DGW521_Lamp14             |            |        |   |                 |                |              |          |
| DGW521_Lamp15             |            |        |   |                 |                |              |          |
| DGW521_ERROR              |            |        |   |                 |                |              |          |
| DGW521_ENABLE_DEVIC       | CE         |        |   |                 |                |              |          |
|                           |            |        |   |                 |                |              |          |
|                           |            |        |   |                 | , <sup>*</sup> |              |          |
|                           |            |        |   |                 |                |              |          |
| OK Cancel                 |            |        |   |                 |                |              |          |

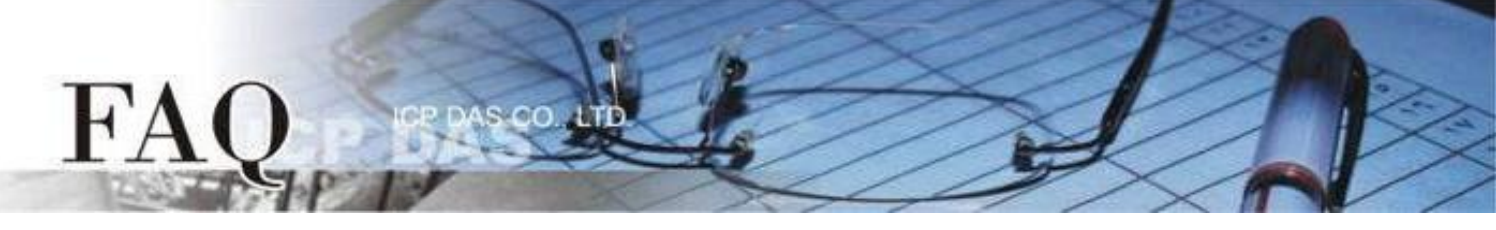

步驟8:建立連線燈號。

1. 在 "Libraries" 選擇一個 ERROR 的 LED 燈號圖示

2. 在"Workspace" 點選"DGW521\_ERROR"項目並拖移至控制畫面設計區,此時將顯示

ERROR LED 燈號圖示,可由此燈號判斷 TouchPAD 是否和 DGW-521 成功通訊。

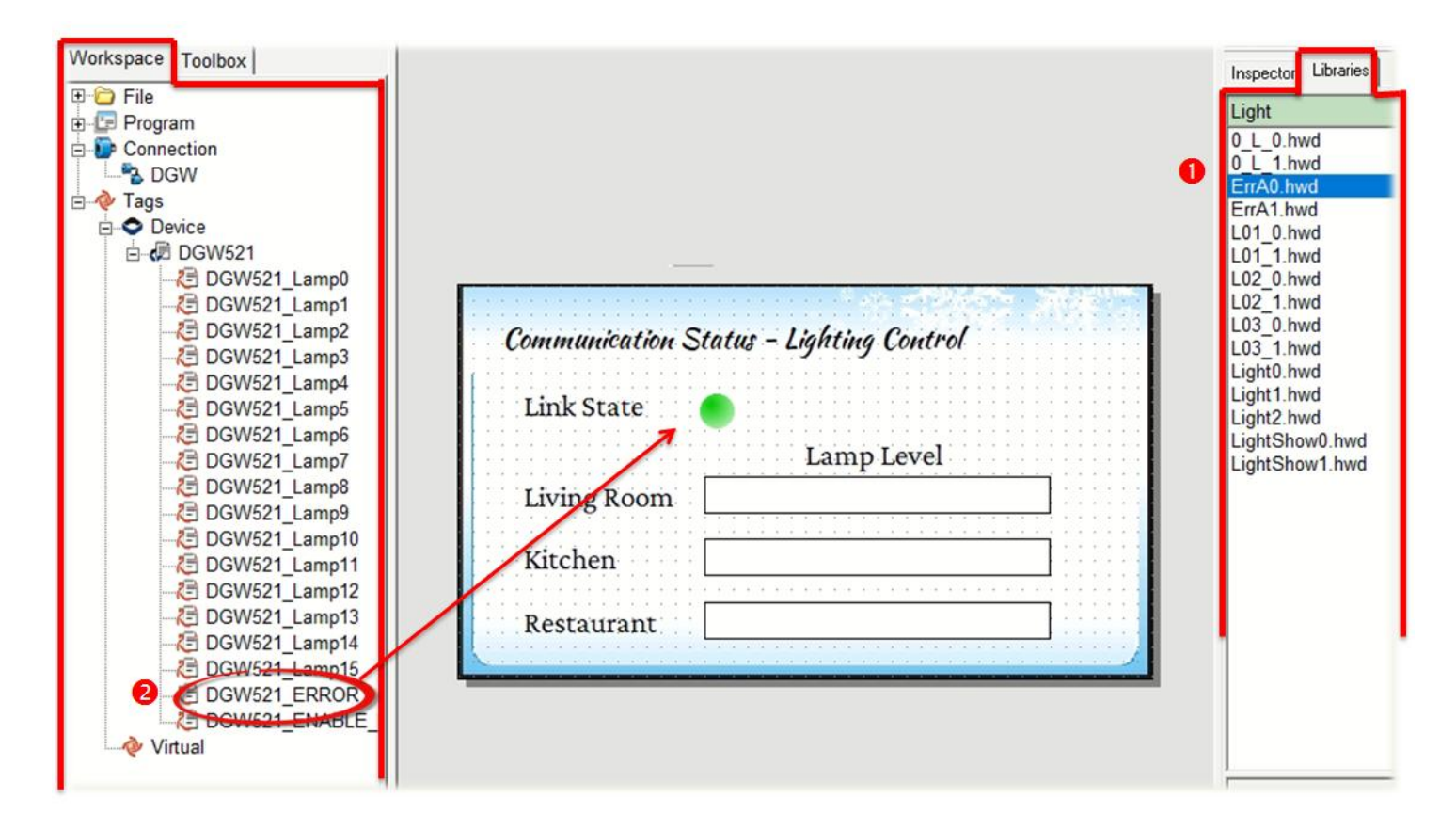

步驟9: 當範例程式完成後,將其載入至 TouchPAD 模組中,並連接至 DGW-521 模組,即 可操作 TouchPAD 來控制 DGW-521所連接的DALI燈具。

HMIWorks 另提供一些 Function Blocks 作為進階控制,請參閱 HMIWorks 使用手冊第 3.3.4.9章節 "DGW-521群組"。

https://www.icpdas.com/tw/download/show.php?num=4535